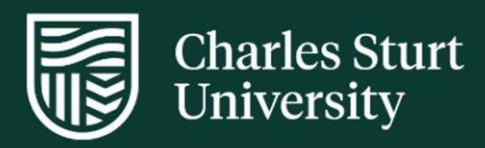

# User Guide Onsite Facilitator - InPlace ANSAT form

Faculty of Science and Health

For further information please contact: FOSH-WPL@csu.edu.au

Charles Sturt University - TEQSA Provider Identification: PRV12018 (Australian University). CRICOS Provider: 00005F.

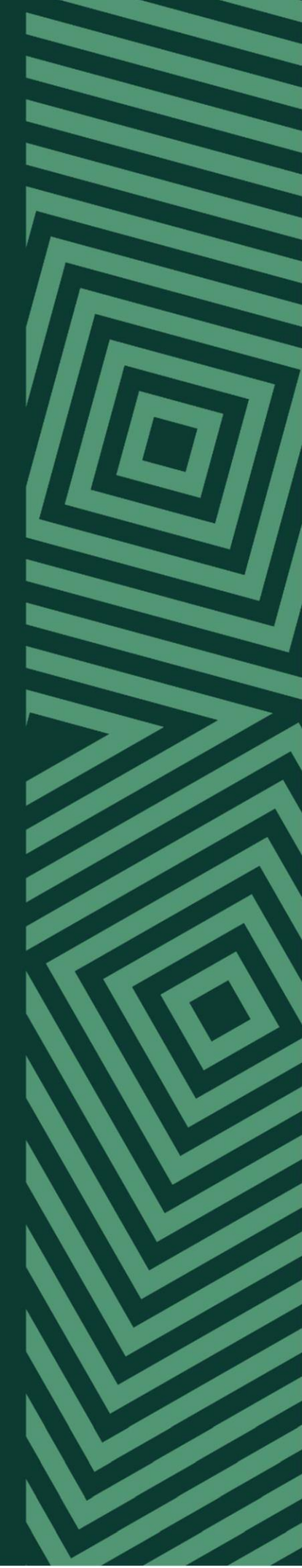

# Contents

| InPlace ANSAT Stages                                                                                                  | 3  |
|----------------------------------------------------------------------------------------------------|----|
| Student Scope of Practice – Bachelor of Nursing                                                                       | 4  |
| ANSAT Behavioural Cues - Australian Nursing Standards - Developing<br>workplace practice of Registered Nurse Students | 5  |
| Getting Started in InPlace                                                                                            | 6  |
| Accessing your InPlace Dashboard                                                                                      | 7  |
| My Responses Page                                                                                                    | 8  |
| ANSAT Formative Assessment Section                                                                                    | 10 |
| ANSAT Summative Assessment Section                                                                                    | 13 |
| Questions?                                                                                                    | 18 |

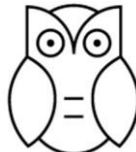

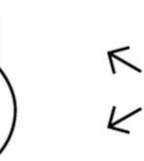

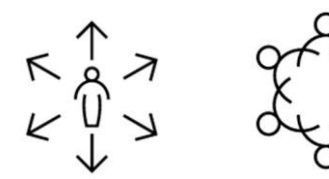

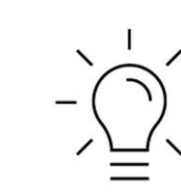

Insightful Impactful Inclusive Inspiring

User Guide | Onsite Facilitator - InPlace ANSAT form

## InPlace ANSAT Stages

The electronic InPlace ANSAT will flow as per the stages below. The Formative Assessment **MUST** be completed prior to the Summative Assessment opening.

| rmative <mark>Asses</mark> s | Self-Assessment          | a Summ              | native Asses 3         | Student Sign of                 | University Marking     |
|------------------------------|--------------------------|---------------------|------------------------|---------------------------------|------------------------|
| Supervisor                   | Student                  | L                   | upervisor              | 1 Student                       | 2 Supervisor           |
| Agency Personne              | el - Stu 🕐 Agency Person | nel - Stu 🕐 Aj      | gency Personnel - Stu  | Agency Personnel - Stu          | Agency Personnel - Stu |
| 5 Day(s) before S            | start of                 | ent 🚺 St            | tart of Placement      | Start of Placement              | Start of Placement     |
| Middle of Placen             | nent Middle of Place     | ment 🌲 1            | Day(s) before End of   | 1 Day(s) after End of Pl        | Lend of Placement      |
| End of Placemen              | t End of Placeme         | int 5               | Day(s) after End of Pl | 5 Day(s) after End of Pl        | 60 Day(s) after End of |
| Stage 1:                     | Formative Assessment     | Facilitator         | OPENS:                 | 5 days prior to start of the st | udent's placement      |
|                              |                          |                     | DUE:<br>CLOSES:        | End of the student's placeme    | ent<br>ent             |
| Stage 2:                     | Student Self-Assessment  | Student             | OPENS:                 | Start of the student's placen   | nent                   |
|                              | and Reflection           |                     | DUE:                   | Middle of student's placeme     | ent                    |
|                              |                          |                     | CLOSES:                | End of the student's placem     | ent                    |
| Stage 3:                     | Summative Assessment     | Facilitator         | OPENS:                 | Start of the student's placen   | nent                   |
|                              |                          |                     | DUE:                   | 1 day before end of student's   | s placement            |
|                              |                          |                     | CLOSES:                | 5 days after end of student's   | placement              |
| Stage 4:                     | Student Sign Off         | Student             | OPENS:                 | Stat of student's placement     |                        |
|                              |                          |                     | DUE:                   | 1 day after end of student's    | olacement              |
|                              |                          |                     | CLOSES:                | 5 days after end of student's   | placement              |
| Stage 5:                     | University Marking       | <b>Marking Team</b> | OPENS:                 | Start of student's placement    | t                      |
|                              |                          |                     | DUE:                   | End of student's placement      |                        |
|                              |                          |                     | CLOSES:                | 60 days after end of student    | 's placement           |

## Student Scope of Practice – Bachelor of Nursing

All skills must be performed under the supervision of a registered nurse. Students must not directly undertake skills not listed for the subject they are attending placement. Students may observe other skills and clinical activities to support knowledge development.

| NRS276: Nursing Workplace Learning 3                                                                                                    | 160 hours (four weeks)                                                                                                    |  |  |  |  |  |
|----------------------------------------------------------------------------------------------------|----------------------------------------------------------------------------------------------------|--|--|--|--|--|
| <ul> <li>Knowledge &amp; Attitudes</li> <li>Pathophysiology of infection, inflammation, immune, musculoskeletal, gastrointestinal, endocrine, renal and reproductive disorders</li> <li>Applying the clinical reasoning cycle to people, families and communities</li> <li>Transpersonal teaching</li> <li>Cultural safety</li> <li>Caring for vulnerable people across the lifespan</li> <li>Use of evidence in practice</li> <li>Focused assessment and management of the neurological, cardiovascular, respiratory and endocrine</li> <li>Planning and implementing nursing care for people with neurological, cardiovascular, respiratory and endocrine health challenges, including use of the clinical reasoning cycle</li> </ul> | <ul> <li>Skills from NRS162 and NRS173, with the addition of: <ul> <li>Assessment and management of peripheral IV access, including removal</li> <li>Administration of peripheral IV fluids and medications</li> <li>Focused assessment and management of the neurological system – GCS, neuro obs, cranial nerve assessment, log rolling</li> <li>Cardiovascular assessment – 12 lead ECG, neurovascular assessment, chest pain assessment</li> <li>Respiratory assessment and care – lung sounds, inhalational medications, oxygen administration;</li> <li>Endocrine assessment and care – administration of insulin, management of hypoglycaemia</li> <li>1 patient load in Week 4</li> </ul> </li> </ul>                                                                                                    |  |  |  |  |  |
| NRS282 Nursing Workplace Learning 4                                                                                                    | 160 hours (four weeks)                                                                                                    |  |  |  |  |  |
| <ul> <li>Knowledge &amp; Attitudes</li> <li>History, culture and knowledges of Aboriginal and Torres Strait Islander peoples</li> <li>Advanced pharmacology</li> <li>Links between organisational policies and guidelines, research and practice</li> <li>Advocacy - legal and ethical principles Focused assessment of the gastrointestinal, reproductive and musculoskeletal systems</li> <li>Planning and implementing nursing care for people with renal, reproductive and musculoskeletal nealth challenges, including use of the clinical reasoning cycle to plan and prioritise care</li> <li>Pain assessment and care Advanced wound assessment and care</li> </ul>                                                             | <ul> <li>Skills from NRS162, NRS173 and NRS277, with the addition of:</li> <li>Assessment and management of<br/>Central Venous Access Devices)<br/>CVADs, including dressings,<br/>accessing and removal;</li> <li>Administration of blood<br/>products (2 RNs must still<br/>complete checking and<br/>documentation)</li> <li>Comprehensive pain<br/>assessment</li> <li>Administration of opioid<br/>analgesia, including PCA (2 RNs<br/>must still complete checking<br/>and documentation)</li> <li>Administration of opioid<br/>analgesia, including PCA (2 RNs<br/>must still complete checking<br/>and documentation)</li> <li>Administration of opioid<br/>analgesia, including PCA (2 RNs<br/>must still complete checking<br/>and documentation)</li> <li>Administration of opioid<br/>analgesia, including PCA (2 RNs<br/>must still complete checking<br/>and documentation)</li> </ul> |  |  |  |  |  |

## ANSAT Behavioural Cues - Australian Nursing Standards - Developing workplace practice of Registered Nurse Students

- Patient/client care is based on knowledge and clinical reasoning
- Refers concerns to relevant health professionals to facilitate health care decisions/delivery
- Provides information using a range of strategies that demonstrate consideration of patient/client needs
- Prepares environment for patient/client education including necessary equipment
- Demonstrates skill in patient/client education (e.g. modifies approach to suit patient/client age group, uses principles of adult learning)
- Educates the patient/client in self-evaluation
- Recognises and takes appropriate action when capability for own practice is impaired
- Identifies when own/other's health/well-being affect safe practice
- Advises appropriate staff of circumstances that may impair adequate work performance
- Demonstrates appropriate self-care and other support strategies (e.g. stress management)
- Demonstrates accountability for decisions and actions appropriate to their role
- Provides care that ensures patient/client safety
- Provides rationales for care delivery and/or omissions
- Sources information to perform within role in a safe and skilled manner
- · Complies with recognised standards of practice

#### 4. COMPREHENSIVELY CONDUCTS ASSESSMENTS

- Completes comprehensive and systematic assessments using appropriate and available sources
- Questions effectively to gain appropriate information
- Politely controls the assessment to obtain relevant information
- Responds appropriately to important patient/client cues
- Completes assessment in acceptable time
- Demonstrates sensitive and appropriate physical techniques during the assessment process
- Encourages patients/clients to provide complete information without embarrassment or hesitation

User Guide | Onsite Facilitator - InPlace ANSAT form

- Accurately analyses and interprets assessment data to inform practice
- Prioritises important assessment findings
- Demonstrates application of knowledge to selection of health care strategies (e.g. compares findings to normal)
- Seeks and interprets supplementary information, (e.g. accessing other information, medical records, test results as appropriate)
- Structures systematic, safe and goal oriented health care accommodating any limitations imposed by patient's/client's health status

#### 5. DEVELOPS A PLAN FOR NURSING PRACTICE

- Collaboratively constructs a plan informed by the patient/dient assessment
- Uses assessment data and best available evidence to construct a plan
- Completes relevant documentation to the required standard (e.g. patient/client record, care planner and assessment, statistical information)
- Considers organisation of planned care in relation to other procedures (e.g. pain medication, wound care, allied health therapies, other interventions)
- Plans and documents care to achieve expected outcomes with clear timeframes for evaluation
- Collaborates with the patient/dient to prioritise and formulate short and long term goals
- Formulates goals that are specific, measurable, achievable and relevant, with specified timeframe
- · Advises patient/client about the effects of health care

#### 6. PROVIDES SAFE, APPROPRIATE AND RESPONSIVE QUALITY NURSING PRACTICE

- Delivers safe and effective care within their scope of practice to meet outcomes
- Performs health care interventions at appropriate and safe standard
- Complies with workplace guidelines on patient/dient handling
- Monitors patient/client safety during assessment and care provision

- Uses resources effectively and efficiently
- Responds effectively to rapidly changing patient/client situations
- Provides effective supervision and delegates safely within their role and scope of practice
- Accepts and delegates care according to own or other's scope of practice
- · Seeks clarification when directions/decisions are unclear
- Identifies areas of own or other's practice that require direct/indirect supervision
- Recognises unexpected outcomes and responds appropriately
- Recognise and responds to practice that may be below expected organisational, legal or regulatory standards
- Identifies and responds to incidents of unsafe or unprofessional practice
- · Clarifies care delivery which may appear inappropriate

#### EVALUATES OUTCOMES TO INFORM NURSING PRACTICE

- Monitors progress towards expected goals and health outcomes
- Refers patient/client on to other professional/s
- Begins discharge planning in collaboration with the health care team at the time of the initial episode of care
- Monitors patient/client safety and outcomes during health care delivery
- Records and communicates patient/client outcomes where appropriate
- Modifies plan according to evaluation of goals and outcomes in consultation with relevant health care team and others
- Questions patient/client or caregiver to confirm level of understanding
- Updates care plans/documentation to reflect changes in care
- Uses appropriate resources to evaluate effectiveness of planned care/treatment

#### **Getting Started in InPlace**

#### Please click on the 'Other Accounts' link to access InPlace

-https://myworkplacelearning.csu.edu.au

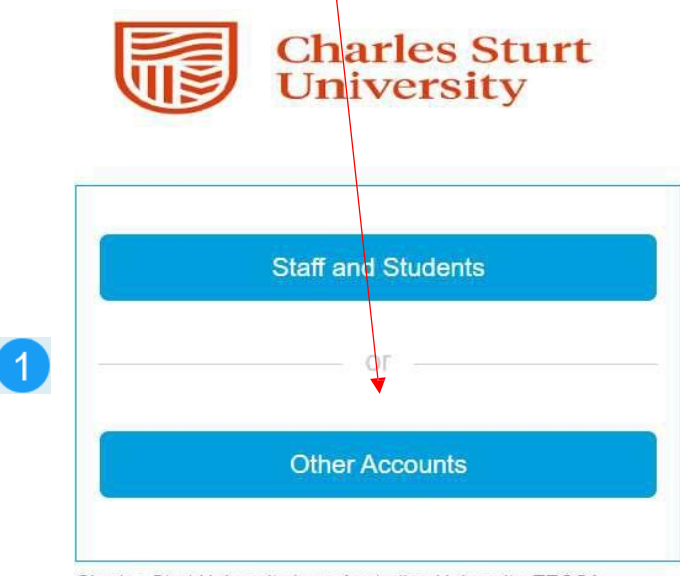

Charles Sturt University is an Australian University, TEQSA Provider Identification: PRV12018. Charles Sturt University CRICOS Provider: 00005F.

Quantum Information Technology Cookie Policy

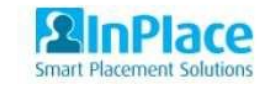

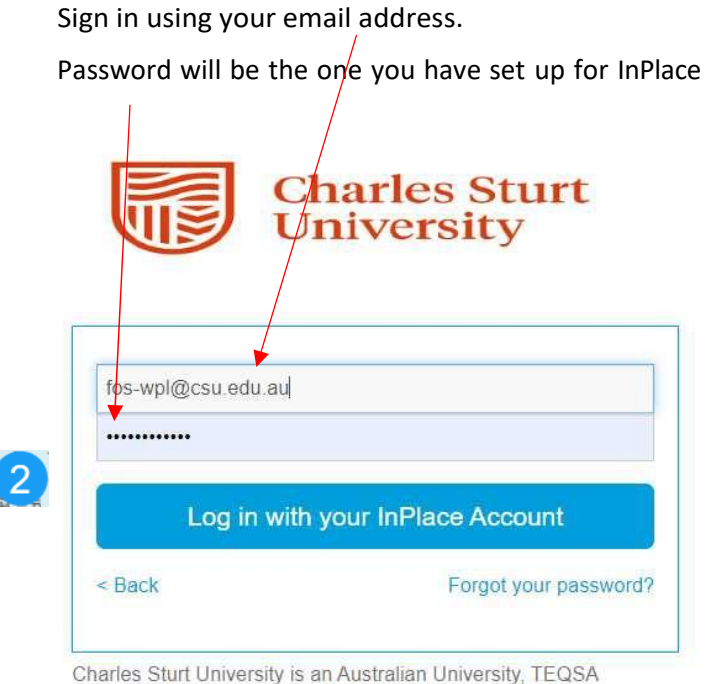

Charles Sturt University is an Australian University, TEQSA Provider Identification: PRV12018. Charles Sturt University CRICOS Provider: 00005F.

Quantum Information Technology Cookie Policy

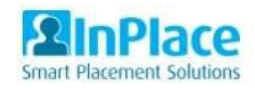

User Guide | Onsite Facilitator - InPlace ANSAT form

# Accessing your InPlace Dashboard

Once logged in, you will be taken to your InPlace Dashboard.

Go to your 'To Do' list and select the Survey/Assessment task.

| A Students InFlow Forms My Responses                                                                                                 |                                                                                                    | 752357 (agencysup@csu.edu.au) 🗸 |
|----------------------------------------------------------------------------------------------------|----------------------------------------------------------------------------------------------------|---------------------------------|
| Attendance Summary                                                                                                    | TO DO 2<br>Survey/Assessment<br>4 responses pending for 1 NR5 ANSAT UAT 29/08/2024 (Nursing ANSAT UAT). Next response due 7/9/2024 | >                               |
| Today (3) 29/08/2024 Tester4 Student4 Wagga Wagga Base Hospital: Emergency Department                                                | 8 outstanding Timesheet(s) for Tester2 Student2                                                                                    | ,                               |
| AM<br>26/08/2024 To 20/09/2024<br>NRS276 160 Hours                                                                                   | NOTIFICATIONS                                                                                                    |                                 |
| 4 of 20 Døys<br>Tester3 Student3<br>Wagga Wagga Base Hospital: Emergency Department                                                  |                                                                                                    |                                 |
| AM<br>26/08/2024 To 20/09/2024<br>NR5276 160 Hours                                                                                   |                                                                                                    |                                 |
| 4 of 20 Days<br>Tester2 Student2<br>Wagge Base Hospital: Emergency Department                                                        |                                                                                                    |                                 |
| AM                                                                                                    |                                                                                                    |                                 |
| 26/08/2024 To 20/09/2024<br>NR5275 160 Hours                                                                                         |                                                                                                    |                                 |
| 4 of 20 Days                                                                                                    |                                                                                                    |                                 |
| Tomorrow (3) 30/08/2024     Tester4 Student4     Wagga Wagga Base Hospital: Emergency Department     AM     26/08/2024 To 20/09/2024 |                                                                                                    |                                 |
| NR5276 160 Hours S of 20 Days Tester3 Student3 Wagga Base Hospital: Emergency Department                                             |                                                                                                    |                                 |
| AM<br>26/08/2024 To 20/09/2024<br>NR5275 160 Hours                                                                                   |                                                                                                    |                                 |
|                                                                                                    |                                                                                                    |                                 |

## My Responses Page

In the example page below, this Facilitator (Agency Supervisor) has been assigned 4 students.

Under the Action column, click on the 'Respond' link to select the student whose ANSAT you will be completing.

| Student           | ts InFlow Forms My Responses                                                                                              |                             |                                           |                   |                        | 752357 (age       | encysup@csu.ed |
|-------------------|----------------------------------------------------------------------------------------------------|-----------------------------|-------------------------------------------|-------------------|------------------------|-------------------|----------------|
| Resp              | onses                                                                                                    |                             |                                           |                   |                        |                   |                |
| FILTER<br>Campaig | in Name                                                                                                    | Survey                      |                                           |                   | Student                |                   |                |
| Nursing           | g ANSAT UAT                                                                                                    |                             |                                           | ۵                 |                        |                   |                |
| Status            |                                                                                                    | v V Items                   | requiring response only                   |                   |                        | Ca                | ncel Apply Fi  |
|                   | Placement/Unit Offering                                                                                                   | Student                     | Survey Name                               | Campaign Name     | Stage Name             | Status            | Due Date 🕇     |
| nd                | VRS276 202460 On Campus: Test ANSAT Wagga<br>Wagga Base Hospital: Emergency Department from<br>26 Aug 2024 to 20 Sep 2024 | Tester2 Student2 (11798210) | 1 NRS ANSAT UAT 29/08/2024<br>(Version 1) | Nursing ANSAT UAT | 1 Formative Assessment | O Not Yet Started | 07/09/2024     |
| nd                | NR5276 202460 On Campus: Test ANSAT Wagga<br>Wagga Base Hospital: Emergency Department from<br>26 Aug 2024 to 20 Sep 2024 | Tester3 Student3 (11806315) | 1 NRS ANSAT UAT 29/08/2024<br>(Version 1) | Nursing ANSAT UAT | 1 Formative Assessment | @ Not Yet Started | 07/09/2024     |
| nd                | NRS276 202460 On Campus: Test ANSAT Wagga<br>Wagga Base Hospital: Emergency Department from<br>26 Aug 2024 to 20 Sep 2024 | Tester4 Student4 (11797057) | 1 NRS ANSAT UAT 29/08/2024<br>(Version 1) | Nursing ANSAT UAT | 1 Formative Assessment | @ Not Yet Started | 07/09/2024     |
| nd                | NRS282 202460 Online: Test ANSAT 29082024<br>Wagga Wagga Base Hospital: HITH from 27 Aug 2024<br>to 20 Sep 2024           | Tester7 Student7 (11780696) | 1 NRS ANSAT UAT 29/08/2024<br>(Version 1) | Nursing ANSAT UAT | 1 Formative Assessment | O Not Yet Started | 08/09/2024     |

### Notes for RN Facilitator about the ANSAT Formative Assessment Section

- All items must be scored
- Select only one number for each item

• Evaluate the student's performance against the minimum practice level expected for their level of education – use the 'Behaviour Cues' provided on page 5 as a guide.

- A score of '1' or '2' in any category. Email the Charles Sturt University Coordinator as soon as possible to arrange a learning contract.
- Codes:
- Expected behaviours and practices not performed \*\*
- Expected behaviours and practices performed below the acceptable/satisfactory standard \*\*
- Expected behaviours and practices performed at a satisfactory/pass standard
- Expected behaviours and practices performed at a proficient standard
- Expected behaviours and practices performed at an excellent standard
- N/A Not assessed. Select N/A only if the student has not had an opportunity to demonstrate the behaviour
  - \*\*Note: a rating 1 &/or 2 indicates that the standard has not been achieved

## **ANSAT Formative Assessment Section**

Please complete the following fields with your details: Please note that the \* indicates a mandatory field.

| I. AHPRA Number *     |  |  |  |
|-----------------------|--|--|--|
|                       |  |  |  |
|                       |  |  |  |
| 2. Email *            |  |  |  |
|                       |  |  |  |
|                       |  |  |  |
| . Facility/Hospital * |  |  |  |
|                       |  |  |  |
| Word/Unit Name        |  |  |  |
| . ward/Unit Name *    |  |  |  |
|                       |  |  |  |
| Phone Number *        |  |  |  |
|                       |  |  |  |

| Continue to scroll down the screen to select a score for each ite<br>Text is required for all Feedback comments (2).                                                                                                    | m with     | in quest                  | ons 1-7     | . Pleas        | e note t      | hat the <sup>s</sup> | * indicates a mandatory field.          |
|----------------------------------------------------------------------------------------------------|------------|---------------------------|-------------|----------------|---------------|----------------------|-----------------------------------------|
| You are now impersonating agency personnel Testsupervisor Agency (Wag                                                                                                    | ga Wagga B | lase Hospital).           | Any changes | made will be s | aved. Imperso | onation is limite    | d to the current tab. End Impersonation |
| 1. Thinks critically and analyses nursing practice                                                                                                    |            | $\langle \rangle \rangle$ |             |                |               |                      |                                         |
| ANSAT scoring code:<br>1 = Expected behaviours and practices not performed<br>2 = Expected behaviours and practices performed below the acceptable/satisfactory standard<br>3 = Expected behaviours and practices performed at a satisfactory/pass standard<br>4 = Expected behaviours and practices performed at a proficient standard<br>5 = Expected behaviours and practices performed at an excellent standard<br>N/A = not assessed<br>**Note: a rating 1 and/or 2 indicates that the standard has not been achieved | 1          | 2                         | 3           | 4              | 5             | N/A                  |                                         |
| 1. Complies and practices according to relevant legislation and local policy $^{*} oldsymbol{\Theta}$                                                                                                    | 0          | 0                         | 0           | ۲              | 0             | 0                    |                                         |
| 2. Uses an ethical framework to guide decision making and practice *                                                                                                    | 0          | 0                         | 0           | 0              | ۲             | 0                    |                                         |
| 3. Demonstrates respect for individual and cultural (including First Nations Peoples) preference and differences *                                                                                                    | 0          | 0                         | 0           | ۲              | 0             | 0                    |                                         |
| 4. Sources and critically evaluates relevant literature and research evidence to deliver quality practice *                                                                                                    | 0          | 0                         | ۲           | 0              | 0             | 0                    |                                         |
| 5. Maintains the use of clear and accurate documentation *                                                                                                    | 0          | 0                         | 0           | 0              | ۲             | 0                    |                                         |
| 2. Engages in therapeutic and professional relationships                                                                                                    |            |                           |             |                |               |                      |                                         |
|                                                                                                    | 1          | 2                         | 3           | 4              | 5             | N/A                  |                                         |
| 1. Communicates effectively to maintain personal and professional boundaries *                                                                                                    | 0          | 0                         | 0           | 0              |               | 0                    |                                         |
| 2. Collaborates with the health care team and others to share knowledge that promotes person-centred care *                                                                                                    | 0          | 0                         | 0           | 0              | 0             | 0                    |                                         |

| Once you complete the Formative Assess                                                                                                    | ment s         | ection,      | click the Ackn                                                                | lowledgemer                                                   | nt box an       | d then c         | lick Su      | bmit (bo      | ottom rig        | ht corner).                                            |
|----------------------------------------------------------------------------------------------------|----------------|--------------|-------------------------------------------------------------------------------|---------------------------------------------------------------|-----------------|------------------|--------------|---------------|------------------|--------------------------------------------------------|
|                                                                                                    |                |              | <b>`</b>                                                                      |                                                               |                 |                  |              | $\mathbf{n}$  |                  |                                                        |
| 7. Evaluates outcomes to inf You are now impersonating agency                                                                                              | personnel Te   | estsupervis  | or Agency (Wagga Wagg                                                         | a Base Hospital). Any o                                       | hanges made w   | ill be saved. In | npersonation | is limited to | the current tab. | End Impersonation                                      |
|                                                                                                    |                |              |                                                                               | 1 2                                                           | 3               | 4                | 5            | N/A           |                  |                                                        |
| 1. Monitors progress toward expected goals and health outcomes *                                                                                           |                |              |                                                                               |                                                               | 0               | ۲                | 0            |               |                  |                                                        |
| 2. Modifies plan according to evaluation of goals and outcomes in consult                                                                                  | tation with th | e health car | e team and others *                                                           | 0 0                                                           |                 | ۲                |              |               |                  |                                                        |
| Global Rating Scale                                                                                                    |                |              |                                                                               |                                                               |                 |                  |              |               |                  |                                                        |
|                                                                                                    | /              |              | Unsatisfactory                                                                | Limited Satisfacto                                            | ry Good         | Excellent        |              |               |                  |                                                        |
| 1. Rate the overall performance of this student in the clinical unit relative                                                                              | to their stage | of practice  | * 0                                                                           | 0                                                             | 0               | 0                |              |               |                  |                                                        |
| Acceptable Standard Review: Learning Agreement                                                                                                    |                |              | Confirm                                                                       |                                                               |                 |                  | <u> </u>     |               |                  |                                                        |
| If NO please contact the University subject coordinator URGENTLY.<br>- Email: FOS-WPL@csu.edu.au<br>- Complete an InPlace Learning Agreement request form. |                |              | If you submit this Surve<br>becomes available for<br>If you are not ready for | ey, you can no longer m<br>review.<br>r submission, save your | changes as a di | aft.             | se           |               |                  |                                                        |
|                                                                                                    | YES            | NO           | How do you want to pr                                                         | roceed?                                                       |                 |                  |              |               |                  |                                                        |
| 1. Has the student performed to an acceptable standard? * 😡                                                                                                | ۲              | 0            |                                                                               |                                                               | Save as D       | raft Subm        | it           |               |                  | $\langle \rangle$                                      |
| 2. Has the learning contract been attended to a satisfactory level? * <b>O</b>                                                                             | ۲              |              |                                                                               |                                                               |                 |                  |              |               |                  |                                                        |
| Agency Clinical facilitator                                                                                                    |                |              |                                                                               |                                                               |                 |                  |              |               |                  |                                                        |
| 1. I acknowledge that all information is true and correct. *                                                                                               |                |              |                                                                               |                                                               |                 |                  |              |               |                  |                                                        |
| Acknowledged by TestSupervisor Agency                                                                                                    |                |              |                                                                               |                                                               |                 |                  |              |               |                  |                                                        |
|                                                                                                    |                |              |                                                                               |                                                               |                 |                  |              | ſ             | Draft Automatica | ally Saved 29/08/2024 12:11:16 PM Save as Draft Submit |

A confirmation box will appear where you can select Submit or Save as Draft.

Please note if you want to save before submitting your work use the 'Save as Draft' button.

The student will disappear from your 'My Responses' page. The form has now been sent to the student for them to complete their Student Self-Assessment & Critical Reflection section (InPlace Stage 2) prior to your completion of the Summative Assessment section.

User Guide | Onsite Facilitator - InPlace ANSAT form

### **ANSAT Summative Assessment Section**

This screen shows the same student reappearing on your 'My Responses' page after the student has completed their Self-Assessment & Critical Reflection section of the ANSAT form (required before you can complete the Summative Assessment section).

Under the Action column, click on the 'Respond' link to select the student whose ANSAT you will be completing.

| Cha<br>Uni | arles Sturt<br>iversity | You are now impersonating age                                                                                                    | cy personnel Testsupervisor Agency | (Wagga Wagga Base Hospital). Any chan     | ges made will be saved. Impersonatio | n is limited to the current tab. End Im | npersonation      | <b>MinPlace</b>      |
|------------|-------------------------|----------------------------------------------------------------------------------------------------|------------------------------------|-------------------------------------------|--------------------------------------|-----------------------------------------|-------------------|----------------------|
| i 🖌 s      | tudents InFl            | ow Forms My Responses                                                                                                    |                                    |                                           |                                      |                                         | 752357 (age       | ncysup@csu.edu.au) 🗸 |
| My Re      | esponse                 | s                                                                                                    |                                    |                                           |                                      |                                         |                   |                      |
| FILTI      | ER<br>Impaign Name      |                                                                                                    | Survey                             |                                           | ٩                                    | Student                                 |                   | ^                    |
| Sta        | All                     |                                                                                                    | ✓ V Items                          | requiring response only                   |                                      |                                         | Car               | acel Apply Filter    |
| Action     | Placer                  | nent/Unit/Offering                                                                                                    | Student                            | Survey Name                               | Campaign Name                        | Stage Name                              | Status            | Due Date 🕇           |
| Respond    | NRS2<br>Wagg<br>26 Au   | 76 202460 On Campus: Test ANSAT Wagga<br>a Bare Hospital: Emergency Department from<br>g 2024 to 20 Sep 2024                         | Tester2 Student2 (11798210)        | 1 NRS ANSAT UAT 29/08/2024<br>(Version 1) | Nursing ANSAT UAT                    | 1 Formative Assessment                  | O Not Yet Started | 07/09/2024           |
| Respond    | NRS2<br>Wagga<br>26 Au  | 6 202460 On Campus: Test ANSAT Wagga<br>Base Hospital: Emergency Department from<br>g 2024 to 20 Sep 2024                            | Tester4 Student4 (11797057)        | 1 NRS ANSAT UAT 29/08/2024<br>(Version 1) | Nursing ANSAT UAT                    | 1 Formative Assessment                  | O Not Yet Started | 07/09/2024           |
| Respond    | NRS28<br>Wagga<br>to 20 | 2 202460 Online: Test ANSAT 29082024<br>a Wagga Base Hospital: HITH from 27 Aug 2024<br>Sep 2024                                     | Tester7 Student7 (11780696)        | 1 NRS ANSAT UAT 29/08/2024<br>(Version 1) | Nursing ANSAT UAT                    | 1 Formative Assessment                  | ⊘ Not Yet Started | 08/09/2024           |
| Respond    | NRS2<br>Wagg<br>26 Au   | <sup>16</sup> 202460 On Campus: Test ANSAT Wagga<br>a Base Hospital: Emergency Department from<br>g 2024 to 20 <mark>Sep 2024</mark> | Tester3 Student3 (11806315)        | 1 NRS ANSAT UAT 29/08/2024<br>(Version 1) | Nursing ANSAT UAT                    | 4 Summative Assessment                  | O Not Yet Started | 19/09/2024           |
| н ч        | 1 н н 1                 | 0 🔹 items per page                                                                                                    |                                    |                                           |                                      |                                         |                   | 1 - 4 of 4 items     |

To review the Student's Self-Assessment & Critical Reflection, use the drop-down box to select the completed section

If you are not happy with the student's Self-Assessment & Critical Reflection, click on the 'Withdraw Response' link and request the student to edit their original submission via the pop-up 'Withdraw' box below.

| Charles Sturt<br>University You are now impersonating agency personnel Testsuper                                                                                                    | visor Agency (Wagga Wagga Base Hospital). Any changes made will be saved. Impersonation is l                                                                                                    | limited to the current tab. End Impersonation | A linPlace                      |
|----------------------------------------------------------------------------------------------------|----------------------------------------------------------------------------------------------------|-----------------------------------------------|---------------------------------|
| A Students InFlow Forms My Responses                                                                                                    |                                                                                                    |                                               | 752357 (agencysup@csu.edu.au) ✔ |
| Nursing ANSAT UAT - Tester3 Student3 (11806315)                                                                                                    |                                                                                                    |                                               |                                 |
| Wagga Wagga Base Hospital: Emergency Department   26/08/2024 - 20/09/2024   O 160 Hour NRS276 202460 On Campus: Test ANSAT                                                                                                    |                                                                                                    |                                               |                                 |
| 2 Self-Assessment and Critical Reflection<br>Completed Submitted on: 29/08/2024 12:14 PM                                                                                                    | Militadamu V                                                                                                    |                                               | Withdraw Response               |
| Student Summative Self Assessment         Complete this BEFORE meeting with your assessor.         • At the conclusion of the placement, you will have another meeting with the facilitator / pre         • Firstly, you need to respond to the questions below that guide self-reflection before meetin         • The facilitator will then grade your performance against the Registered Nurse standards fo         1. What were your most significant achievements during this placement? What skills, nowled         aaaaaaaaaaaaaaaaaaaaaaaaaaaaaaaaaaaa | Withdrawing the response will revert this stage and all dependent stages back to Draft         Ciose Date:       20/09/2024         Peedback       9/160         I do not       Gancel         Withdraw | cement.                                       |                                 |
| 2. To what extent have you met the learning goals identified in your formative assessment?                                                                                                    | What evidence do you have to support your view on this? *                                                                                                    |                                               |                                 |

The student will then edit their Reflection, and the form will again reappear on your 'My Responses' page on your dashboard. As Facilitator (Agency Supervisor) you can click on "Show All Answers in Other Stages" to show the Formative result previously recorded.

| Charles Sturt<br>University                                                                                                    | You are now impersonating agency perso                                                                                                    | onnel <b>Testsupervisor Agency (Wa</b> | gga Wagga Bas | e Hospital). | Any changes m | iade will be sa | ved. Imperso | nation is limited to the current tab. | End Impersonation | MinPlace                        |
|----------------------------------------------------------------------------------------------------|----------------------------------------------------------------------------------------------------|----------------------------------------|---------------|--------------|---------------|-----------------|--------------|---------------------------------------|-------------------|---------------------------------|
| A Students InFlow Forms                                                                                                    | My Responses                                                                                                    |                                        |               |              |               |                 |              |                                       |                   | 752357 (agencysup@csu.edu.au) 🗸 |
| Nursing ANSAT UAT - Tester<br>Wagga Wagga Base Hospital: Emergency<br>NRS276 202460 On Campus: Test ANSA                                                                                                    | 3 Student3 (11806315)<br>y Department 🛗 26/08/2024 20/09/202<br>T                                                                                                    | 4 🧿 160 Hours NR5276                   |               | ,            |               |                 |              |                                       |                   |                                 |
| 4 Summative Assessment<br>O Not Yet Started Due Date: 19/09/2024<br>Show All Answers in Other Stages                                                                                                    |                                                                                                    |                                        |               |              |               |                 |              |                                       |                   |                                 |
| 1. Thinks critically and analy                                                                                                    | ses nursing practice                                                                                                    |                                        |               |              |               |                 |              |                                       |                   |                                 |
| ANSAT scoring code:<br>1 = Expected behaviours and practices<br>2 = Expected behaviours and practices<br>3 = Expected behaviours and practices<br>4 = Expected behaviours and practices<br>5 = Expected behaviours and practices<br>N/A = not assessed<br>**Note: a rating 1 and/or 2 indicates th                                                                                                    | not performed<br>performed below the acceptable/satisfact<br>performed at a satisfactory/pass standard<br>performed at a proficient standard<br>performed at an excellent standard<br>at the standard has not been achieved | ory standard                           |               |              |               |                 |              |                                       |                   |                                 |
|                                                                                                    |                                                                                                    |                                        | 1             | 2            | 3             | 4               | 5            | N/A                                   |                   |                                 |
| Complies and practices according     Answers in Other Stages     Tormative Assessment, Supervisor D                                                                                                    | to relevant legislation and local policy *                                                                                                    |                                        | 0             | 0            | 0             | 0               | ۲            | -                                     |                   |                                 |
| 2. Uses an ethical framework to guid Answers in Other Stages                                                                                                    | e decision making and practice *                                                                                                    |                                        | 0             | 0            | 0             | 0               | ۲            | 0                                     |                   |                                 |
| Construction of the states of the states of |                                                                                                    |                                        |               |              |               |                 |              |                                       |                   |                                 |

#### Continue completing the Summative feedback form.

Please ensure you confirm the hours (populated from the timesheet) by selecting the tick box. This total is automatically calculated.

| 7. Evaluates outcomes to inform nursing practice * • • You are                                                                                                 | now impersonating agency personn    | nel Testsupervisor Agency (Wagga Wagga Base Hospital). Any changes made will be saved. Impersonation is limited to the current tab. End Impersonation |
|----------------------------------------------------------------------------------------------------|-------------------------------------|----------------------------------------------------------------------------------------------------|
| swipping                                                                                                    |                                     | 8/1000                                                                                                    |
| Acceptable Standard Review: Learning Agreement                                                                                                    |                                     |                                                                                                    |
| If NO please contact the University subject coordinator URGENTLY.<br>Email: FOS-WPL@csu.edu.au<br>- Complete an InPlace Learning Agreement request form.       | NO                                  |                                                                                                    |
|                                                                                                    | 0                                   |                                                                                                    |
| 2. Has the learning contract been attended to a satisfactory level?   Answers in Other Stages  I Formative Assessment - Supervisor (TestSupervisor Agency)/ ES | 0                                   |                                                                                                    |
| Agency Supervisor Total attended hours Confirmation                                                                                                    |                                     |                                                                                                    |
| This total Includes all attended hours. If the total is incorrect, please review the stude                                                                     | nt timesheets and ensure all timesh | seets are confirmed.                                                                                                    |
| I Confirm the Student Attended this placement for the total hours displayed.                                                                                   |                                     | Agency Supervisor Total attended hours Confirmation                                                                                                   |
| Current Total Attended Hours 8.00 hours                                                                                                    |                                     | Agency supervisor rotal attended hours commation                                                                                                    |
| V I confirm 8.00 Total Attended Hours                                                                                                    |                                     | This total includes all attended hours. If the total is incorrect, please review the student timesheets and ensure all timesheets are confirmed.      |
| Global Rating Scale                                                                                                    |                                     | 1. Agency Supervisor Student Attendance Confirmation * •                                                                                              |
|                                                                                                    | Unsatisfac                          | I Confirm the Student Attended this placement for the total hours displayed.                                                                          |
| Rate the overall performance of this student in the clinical unit relative to their st<br>Answers in Other Stages                                              | tage of practice: *                 | Current Total Attended Hours 8.00 hours                                                                                                    |
|                                                                                                    |                                     | I confirm 8.00 Total Attended Hours                                                                                                    |
| User Guide   Onsite Facilitator<br>- InPlace ANSAT form                                                                                                    |                                     | Page 116 of                                                                                                    |

Page 116 of

Please continue to complete the remaining fields, select the tick box to acknowledge all information is true and correct & click on Submit to finalise the ANSAT form for that student.

| 2. Email =                                                                                                    | You are now impersonating agency personnel Testupervisor Agency (Wagga Wagga Base Hospital). Any changes made will be saved. Impersonation is limited to the current tab. End impersonation |                                            |
|----------------------------------------------------------------------------------------------------|----------------------------------------------------------------------------------------------------|--------------------------------------------|
|                                                                                                    |                                                                                                    |                                            |
| Answers in Other Stages                                                                                                    | 0/50                                                                                                    |                                            |
| Formative Assessment - Supervisor (TestSupervisor Agency); abc@hea                                                           | th nsw.gov                                                                                                    |                                            |
|                                                                                                    |                                                                                                    |                                            |
| 3. Facility/Hospital *                                                                                                    | 0/50                                                                                                    |                                            |
| Answers in Other Stages ^                                                                                                    | (ita)                                                                                                    |                                            |
| Formative Assessment - Supervisor (Textuble risor Agency), Ase hos                                                           |                                                                                                    |                                            |
| 4. Ward/Unit Name *                                                                                                    |                                                                                                    |                                            |
| Answers in Other Stages                                                                                                    | 0/50                                                                                                    |                                            |
| Pormative Assessment - supervisor (rescupervisor (gency), emergen                                                            | у<br>                                                                                                    |                                            |
| 5. Phone Number *                                                                                                    |                                                                                                    |                                            |
| Answers in Other States                                                                                                    | 0/20                                                                                                    |                                            |
| Formative Assessment Supervisor (TestSupervisor Agency): 5                                                                   |                                                                                                    |                                            |
| Agency Clinical facilitator                                                                                                  |                                                                                                    |                                            |
| 1. La cnowledge that all information is true and correct. *                                                                  |                                                                                                    |                                            |
| I Acknowledge Previous Stages PDF Answers in Other Stages Conowledged by Supervisor TestSupervisor Agency at 29/08/2024 12-1 | s PM 1 Formative Assessment                                                                                                    |                                            |
|                                                                                                    |                                                                                                    |                                            |
|                                                                                                    | Draft Automatically Saved 1                                                                                                    | 9/08/2024 12:42:14 PM Save as Draft Submit |

The completed ANSAT form will then be sent to the Charles Sturt University marker to verify the student's hours and mark the completed ANSAT tool. The student's ANSAT form will disappear from the Agency Facilitator's "My Responses" tab on your InPlace home screen.

| Charles Stur<br>University | rt <del>Veo are now impe</del>                                                                                         | ersonating agency personnel Testsuperviso | r Agency (Wagga Wagga Base Hospital). Any changes | made will be saved. Impersonation is lin | nited to the current tab. End Impersonation |                   | Binf                   | Mace     |
|----------------------------|----------------------------------------------------------------------------------------------------|-------------------------------------------|---------------------------------------------------|------------------------------------------|---------------------------------------------|-------------------|------------------------|----------|
| Students                   | InFlow Forms My Responses                                                                                              |                                           |                                                   |                                          |                                             | 75                | 2357 (agencysup@csu.ed | du.au) 🗸 |
| My Respor                  | nses                                                                                                    |                                           |                                                   |                                          |                                             |                   |                        |          |
| FILTER<br>Campaign N       | ame                                                                                                    | Survey                                    |                                                   |                                          | Student                                     |                   |                        | ^        |
| Status                     |                                                                                                    | ▼ V Items re                              | quiring response only                             |                                          |                                             |                   | Cancel Apply Fil       | liter    |
| Action                     | Placement/Unit Offering                                                                                                | Student                                   | Survey Name                                       | Campaign Name                            | Stage Name                                  | Status            | Due Date+              |          |
| Respond                    | NR5276 202460 On Campus: Test ANSAT Wagga Wagga Base<br>Hospital: Emergency Department from 26 Aug 2024 to 20 Sep 2024 | Tester2 Student2 (11798210)               | 1 NRS ANSAT UAT 29/08/2024 (Version 1)            | Nursing ANSAT UAT                        | 1 Formative Assessment                      | © Not Yet Started | 07/09/2024             | ^        |
| Respond                    | NR5276 202460 On Campus: Test ANSAT Wagga Wagga Base<br>Hospital: Emergency Department from 26 Aug 2024 to 20 Sep 2024 | Tester4 Student4 (11797057)               | 1 NRS ANSAT UAT 29/08/2024 (Version 1)            | Nursing ANSAT UAT                        | 1 Formative Assessment                      | O Not Yet Started | 07/09/2024             |          |
| Respond                    | NRS282 202460 Online: Test ANSAT 29082024 Wagga Wagga Base<br>Hospital: HiTH from 27 Aug 2024 to 20 Sep 2024           | Tester7 Student7 (11780696)               | 1 NRS ANSAT UAT 29/08/2024 (Version 1)            | Nursing ANSAT UAT                        | 1 Formative Assessment                      | O Not Yet Started | 08/09/2024             |          |
|                            | + 10 • items per page                                                                                                  |                                           |                                                   |                                          |                                             |                   | 1 - 3 of 3             | 3 items  |

#### **Questions?**

InPlace Support: <u>FOSH-WPL@csu.edu.au</u> - *Please type in the Subject line:* ANSAT Facilitator - InPlace Support Required Student Placement Enquiries: <u>FOSH-WPL@csu.edu.au</u> - *Please type in the Subject line:* ANSAT Facilitator - Student Placement Query ANSAT Learning Plan: <u>FOSH-WPL@csu.edu.au</u> - *Please type in the Subject line:* ANSAT Facilitator - Learning Plan Required